## Are You Happy With Windows 10?

Microsoft is committed to the rapid spread of Windows 10, which most home users of Windows 7 or 8.1 can get for free until July 29, 2016. If you're resisting the switch, a recent change to Windows Update can overrule you. This built-in patching tool has reclassified the free Windows 10 update from "optional" to "recommended," and by default, Windows 7 and 8.1 automatically install "recommended" updates. Some users are now booting up their PCs to find Windows 10 on it, which they have not explicitly asked for or had the option to say no to.

Luckily, you can roll back to Windows 7 without hacker wizard tricks. But even if you've kept the upgrade at bay, Microsoft may still throw up pop-up windows about Windows 10. You can block those, too.

As long as the update to Windows 10 has happened within the last 30 days, you can revert surprisingly easily. I recommend making a backup copy of Windows 10 before you get started, in the unlikely event that something goes wrong. Also, be aware that any apps you've installed since the Windows 10 update will need to be reinstalled after you revert to Windows 7 or 8.1.

Tap your Windows key and type "settings" (*without the quotes*) to get a link to the Settings tool. Click that and double-click Update & Security, which should be listed at the end. Select Recovery in the left-hand pane. You'll see a list of recovery options, including Go Back to Windows 7 (or Go Back to Windows 8.1, if that was your most recent version). Click the Get Started button. The process duration depends on the speed of your PC.

If you're open to the idea of using Windows 10 but don't want to take the leap yet, you'll need to change a setting in Windows Update to prevent the upgrade from happening automatically. In Windows 7 or 8.1, press the Windows key and type "Windows update" (without the quotes). Click that option in the search results. If it's not in your results, type "control panel" to open the Control Panel, which contains the Windows Update tool.

Open the tool and click the Change Settings link in the left-hand pane. Then uncheck the box next to "Give me recommended updates the same way I receive important updates." Click the OK button at lower right to save your changes and close the window.

If you're using Windows 7 or 8.1 and you don't want Microsoft to send you notifications to update to Windows 10, you'll need <u>a third-party tool called GWX Control Panel</u>. GWX is the shorthand for Get Windows 10, which is the title of Microsoft's initiative to distribute the OS. There are a number of tools that block GWX, but GWX Control Panel is the most popular one.

This tool contains a number of functions, but the most important ones are the top two buttons. Disabling Microsoft's GWX 10 app will stop its pop-up notifications and remove its icon from your system tray. Or you can click Prevent Windows 10 Upgrades to block automatic updates, similarly to what was described above.

There's also a Delete Windows 10 Download Folders options. To facilitate Windows 10 installation, Microsoft sends about 3.5GB of files in the background. As far as I can tell, the company is not in the habit of asking permission to do this, or in the habit of mentioning it after the fact; it kind of just happens. The GWX Control Panel will show you how much space the folder is currently taking up.

Windows might stop behaving if you disable Microsoft's Get Windows 10 hooks, but you can usually resolve this by clicking the GWX Control Panel button labeled Clear Windows Update Cache. It is recommended you click that button regardless, to reduce the possibility of lingering issues with Get Windows 10.

When you're done making changes in GWX Control Panel, just click the X in the upper righthand corner to close the tool.

If you would like to submit a question or suggest a topic for future column consideration, please email your question to: <u>info.vpcuc@gmail.com</u>

The next meeting of the Vernon PC Users' Club is Tuesday May 10<sup>th</sup>, at 7:00 PM in the cafeteria at the Schubert Centre.

We start off every meeting with a 'TANSQ' session. Come see what we're all about! If you have your own laptop, please bring it with you.

Call Betty at 250-542-7024 or Grace at 250-549-4318 for more information.